## 110學年度歸仁國小因應疫情停課不停學線上教學

# 演練通知

親愛的一年級新生及三、五年級新編班級之家長您好:

為因應疫情模擬停課以利學習不中斷,請協助孩子進行線上 Teams 直播演練, 讓孩子預先熟悉線上教學與學習方式,於9/8-9/11 期間協助孩子在家演練線上 授課情境(模擬停課時線上直播操作方式),請家長依以下演練步驟實施:

一、先下載安裝 Teams 並學會登入、登出,以下為教學說明影片,請家長先依 學生在家使用之資訊設備(桌機、筆電、平板等擇一)安裝 Teams 並學會登入。

| (一)桌機(筆電)版 Teams             | (二)平板電腦版 Teams               | (三)手機版 Teams                 |
|------------------------------|------------------------------|------------------------------|
| https://youtu.be/-OmLcygioDs | https://youtu.be/Jmk6-k0KT4c | https://youtu.be/Iqubp72koGo |

## 二、如何進入班級老師 Teams 教室?如何找到班級教師之 Teams 連結?

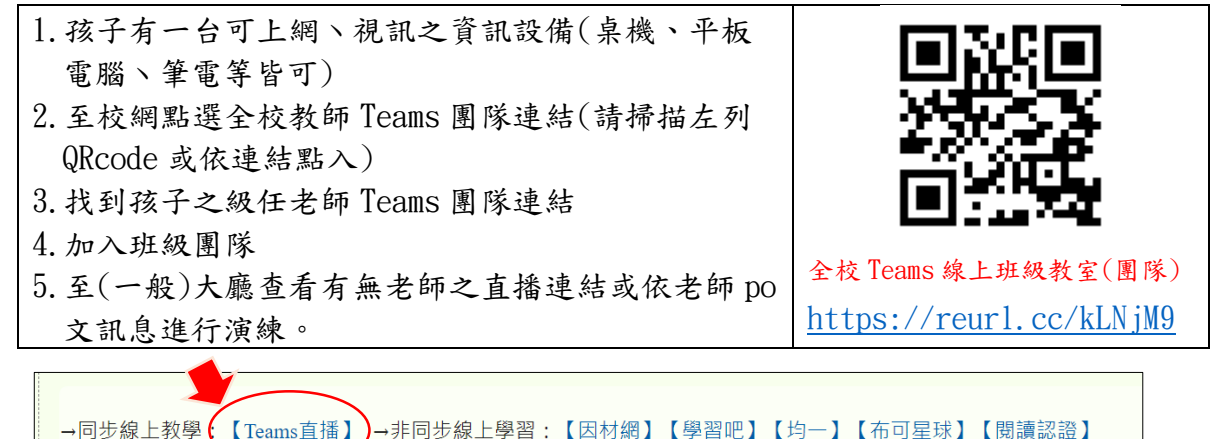

以上圖示為校網(http://www.grps.tn.edu.tw)之全校教師 Teams 連結

#### 三、線上演練與班級教師互動

- 1. 演練時間 9/8 至 9/11
- 2. 請學生依以上時間以 OPENID 郵件帳密進入(登入) Teams 班級團隊。
- 3. 在【一般】【訊息】大廳留下【姓名簽到】完成演練。

### 四、補充說明

- 1. 老師可於訊息欄自行安排時間開(直播)連結與學生演練。
- 一年級新生不論安裝軟體與登入登出皆需家長協助,若無法線上演練(如無 任何上網載具),麻煩主動告知班級導師。
- 3. 在家線上演練,家長可提供意見,以利本校做為教學與學習精進參考。